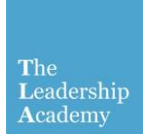

## **Facilitators Resources**

## Resetting your Password

1. Go to <u>http://go.edgehill.ac.uk</u> and click on 'Reset your password' from the Login box

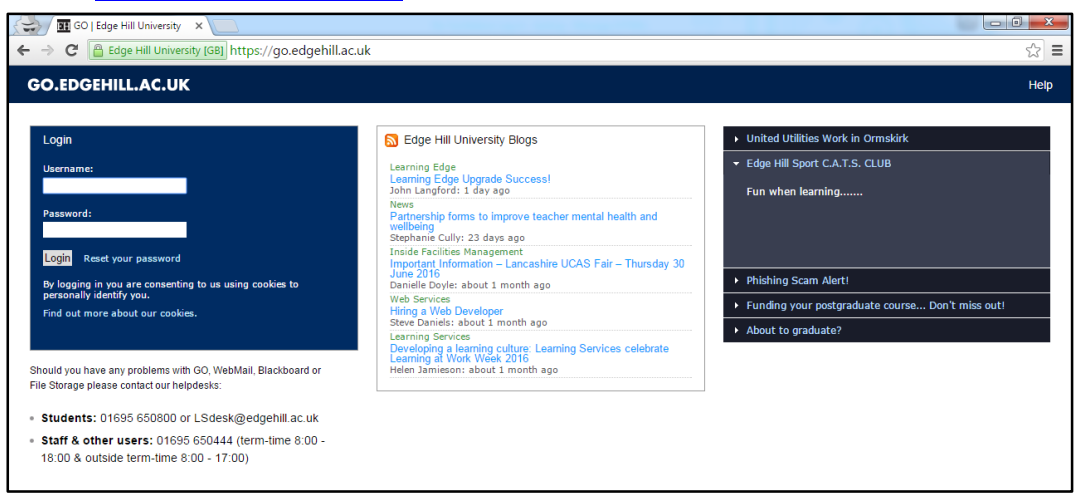

2. Enter your school email address in username and press 'Reset password'

| GO.EDGEHILL.AC.UK                                                                                                    |
|----------------------------------------------------------------------------------------------------|
|                                                                                                    |
| Trouble Logging In?                                                                                                    |
| If you're unable to access GO enter your username in the box below and select the submit button to reset your password. |
| Username:                                                                                                    |
|                                                                                                    |
| Reset password                                                                                                    |
|                                                                                                    |

- 3. An email with instruction on how to reset your password will be sent to your email address. Check your email and follow the instructions to set a new password
- 4. Once rest, visit <u>http://learningedge.edgehill.ac.uk</u> to log in to your account and access the Facilitators Resources